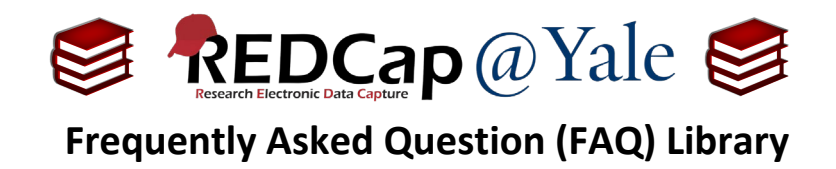

# What are Data Access Groups? How do I make one?

A Data Access Group (DAG) allows you to provide user rights and access to specific sets of records that are entered in your project. To learn about user rights options, refer to *FAQ: USER RIGHTS*. A typical use of a DAG is a multi-site study where people at one site should not be able to access data entered by a group of users from another site.

#### When using DAGs:

- Users assigned to a DAG can only access records created by them or other users in their group.
- Users who are <u>not</u> assigned to a DAG will have access to <u>all</u> records.
- Users cannot be assigned to multiple DAGs.

#### Follow the steps below to create and assign users to a DAG.

1. To create a DAG, open your project and select "DAGs" found in the left-hand navigation bar under the *Applications* section.

| REDCap                                                                                                    | Test Project                                                                                                    |
|----------------------------------------------------------------------------------------------------|----------------------------------------------------------------------------------------------------|
| Logged in as kla7   Log out     My Projects or      Control Center     REDCap Messenger                                                                                                    |                                                                                                    |
| roject Home and Design                                                                                                    | Eait project settings                                                                                                    |
| <ul> <li>A Project Home · ≅ Project Setup</li> <li>C Designer · </li> <li>Dictionary · </li> <li>Codebook</li> <li>Project status: Development</li> </ul>                                                                                         | Project status:                                                                                                    |
| Data Collection                                                                                                    | Not Enable Ouse longitudinal data collection with defined events? ?                                                                                                    |
| Record Status Dashboard - View data collection status of all records     Add / Edit Records - Create new records or edit/View existing ones                                                                                                    | Im donel         Modify project title, purpose, etc.                                                                                                    |
| Show data collection instruments                                                                                                    | Design your data collection instruments                                                                                                    |
| Alerts & Notifications                                                                                                    | Add or edit fields on your data collection instruments. This may be done by either using the<br>Not Online Designer (online method) or by uploading a Data Dictionary (offline method). Quick<br>Iinks: Download PDF of all instruments OR Download the current Data Dictionary                                                                    |
| <ul> <li>Calendar</li> <li>Data Exports, Reports, and Stats</li> <li>Data Import Tool</li> <li>Data Comparison Tool</li> <li>Logging</li> </ul>                                                                                                   | I'm done!       Go to Contine Designer       Or Data Dictionary       Explore the REDCap Shared Library         Have you checked the <u>Check For Identifiers</u> page to ensure all identifier fields have been tagged?       Learn how to use Smart Variables       Piping Action Tags                                                           |
| Field Comment Leg                                                                                                    | & Enable optional modules and customizations                                                                                                    |
| <ul> <li>File Repository</li> <li>User Rightal and  Locking/E-segnatures</li> <li>Customize exidenage Locking/E-segnatures</li> <li>Data Quality</li> <li>API and  API Playground</li> <li>REDCap Mobile App</li> <li>External Modules</li> </ul> | Enable <ul> <li>Repeatable instruments ?</li> <li>Optional</li> <li>Disable</li> <li>Auto-numbering for records ?</li> <li>Im done!</li> <li>Enable</li> <li>Scheduling module (longitudinal only) ?</li> <li>Enable</li> <li>Randomization module ?</li> <li>Enable</li> <li>Designate an email field for sending survey invitations ?</li> </ul> |
| Help & Information 📃                                                                                                    | Auditional customizations                                                                                                    |
| <ul> <li>e Help &amp; FAQ</li> <li>e Video Tutorials</li> </ul>                                                                                                    | Settings displayed to Administrators only:           Enable         Twilio SMS and Voice Call services for surveys         ?                                                                                                    |
| C Suggest a New Feature                                                                                                    | Set up project bookmarks (optional)                                                                                                    |
| Contact REDCap administrator                                                                                                    | You may create custom bookmarks to webpages that exist inside or outside of REDCap. These                                                                                                    |

| FAQ: Data Access Groups (DAGs) (v1.0, 11/15/20) |                                                        |  |
|-------------------------------------------------|--------------------------------------------------------|--|
| Page 1 of 2                                     | Tags: Data Security and Protection, Data Access Groups |  |

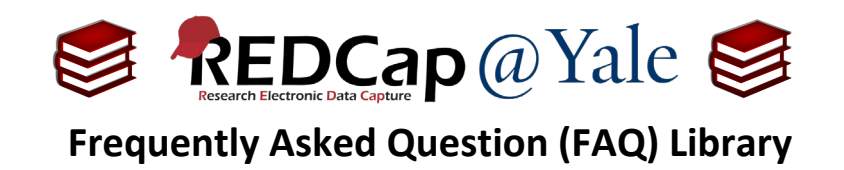

2. Enter the DAG name in the box found under '*Create new groups*' and then click 'Add Group'. It is best to keep the DAG group name short.

| REDCap                                                                                                    | Test Project                                                                                                    |  |  |
|----------------------------------------------------------------------------------------------------|----------------------------------------------------------------------------------------------------|--|--|
| Logged in as kla7   Log out                                                                                                    |                                                                                                    |  |  |
| <ul> <li>My Projects or Control Center</li> <li>REDCap Messenger</li> </ul>                                                                                                    | A Project Home Project Setup Luser Rights La Access Groups                                                                                                    |  |  |
| Project Home and Design                                                                                                    | ■ <u>VIDEO: How to use Data Access Groups</u>                                                                                                    |  |  |
| <ul> <li>☆ Project Home · ☵ Project Setup</li> <li>☞ Designer · ⓓ Dictionary · ■ Codebook</li> <li>■ Project status: Development</li> </ul>                                        | Access to certain project records may be limited by using Data Access Groups, in which only users within a given Data Access<br>Group can access records created by users within that group. This may be useful in the case of a multi-site or multi-group pr<br>that requires that groups not be able to access another group's data.<br>Below you can create Data Access Groups for this project and afterward assign any current user to that group. You may dele                              |  |  |
| Data Collection                                                                                                    | group at any time, if you wish. To rename an existing Data Access Group, simply click the group name in the table below and                                                                                                    |  |  |
| Record Status Dashboard     -View data collection status of all records     Add / Edit Records     -Create new records or edit/view existing ones Show data collection instruments | the new name. You may assign a user to a Data Access Group by selecting the username and group name below and then c<br>the 'Assign' button. Once assigned to a Data Access Group, the user will be able to see ONLY the project records created by<br>them elves and others in that group. This includes being able to view records on data entry forms, in reports, and in exporte<br>dat sets. Users can be un-assigned from a group by selecting the user name and selecting 'No Assignment'. |  |  |
| Applications                                                                                                    | Create new groups: Add new data access groups to which sers may be assigned.                                                                                                    |  |  |
| <ul> <li>▲ Alerts &amp; Notifications</li> <li>▲ Calendar</li> <li>▲ Data Exports, Reports, and Stats</li> <li>▲ Data Import Tool</li> <li>✓ Data Comparison Tool</li> </ul>       | + Enter new group name       I Add Group         Assign user to a group:       Users may be assigned to any data access group         ▲ Assign user       - Select User ▼         to       [No Assignment]                                                                                                    |  |  |

3. To assign users to a DAG, select the person found in the 'Assign user' box. Choose the DAG then click 'Assign'.

## Notes:

### **Record ID's and DAGs**

If auto-numbering is enabled with DAGs, record IDs will be generated in the format DAG # - Record #.

### Data Imports and DAGs

When importing data into project that uses Data Access Groups, you must include a column that specifies the Data Access Group (DAG) name for each record.

Please refer to the FAQ: Import Data.

| FAQ: Data Access Groups (DAGs) (v1.0, 11/15/20) |                                                        |  |
|-------------------------------------------------|--------------------------------------------------------|--|
| Page 2 of 2                                     | Tags: Data Security and Protection, Data Access Groups |  |